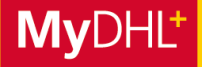

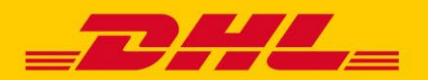

## **MYDHL+ HOW TO** VERSENDEN ÜBER ACCOUNT AUTORISIERUNG

MyDHL+ ermöglicht mit dem Feature "Account Autorisierung" die effektive Vernetzung zwischen Ihnen und Ihrem Geschäftspartner – an jedem Ort weltweit. Sie können von anderen Personen dazu autorisiert werden, deren DHL Express Kundennummer zu verwenden, um Sendungen zu buchen und Importe zu beauftragen. Die Autorisierungen können flexibel auf Ihren Bedarf angepasst werden.

#### **1. BENACHRICHTIGUNG PER E-MAIL**

Sobald eine Account-Autorisierung für Sie erstellt wurde, erhalten Sie eine E-Mail mit Informationen über den Ersteller der Account-Autorisierung und die festgelegten Rahmenbedingungen. In der E-Mail befindet sich zudem ein Button, über den Sie zur MyDHL+ Login Seite weitergeleitet werden.

#### Über diesen Button geht's zum MyDHL+ Login.

- Sie können Sich jetzt registrieren oder in Ihren bestehenden User einloggen.
- Achten Sie bei der Registrierung darauf, dass Sie die E-Mail -Adresse angeben, an die Ihnen die Autorisierung gesendet wurde.
  - Der Button muss dabei nicht genutzt werden. Die Autorisierung ist aktiv, sobald Sie die E-Mail erhalten.

Kontaktinformationen von dem MyDHL+ User, der die Autorisierung an Sie erstellt hat.

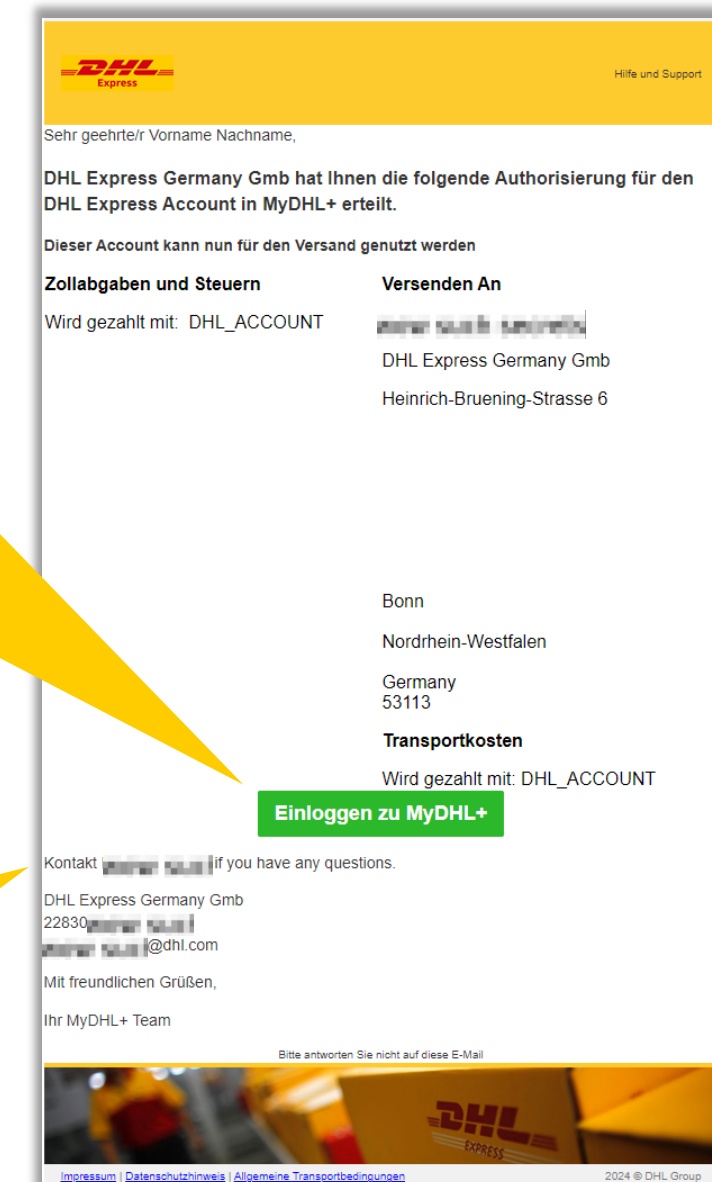

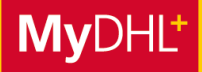

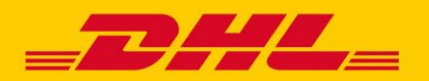

## **MYDHL+ HOW TO** VERSENDEN ÜBER ACCOUNT AUTORISIERUNG

### 2. AUTORISIERUNG BEI LOGIN WÄHLEN

Sobald Sie eine Autorisierung erhalten haben, werden Sie nach dem Login dazu aufgefordert zu wählen, mit welchem Profil Sie in MyDHL+ Sendungen erstellen möchten. Standardmäßig ist immer Ihr eigenes Profil ausgewählt.

| Im oberen Be                                                                       | ereich finden Sie<br>Profil.                       | e ihr eigenes                                                    |                                             | rand - Finan Dill Santo Dalat farma - L. ( )                                                                    |                            |
|------------------------------------------------------------------------------------|----------------------------------------------------|------------------------------------------------------------------|---------------------------------------------|----------------------------------------------------------------------------------------------------|----------------------------|
| uppe un Adardeir<br>könner Gruppe auswähle                                         | n, die Sendungen erst                              | <b>hlen</b><br>tellen und bearbeiten so                          | ollen und Ihre St                           | andard-Gruppe einrichten. Die Sendungsoptionen                                                                  | basieren auf               |
| Grup einstellungen.                                                                |                                                    | Name                                                             |                                             | Firma                                                                                                    | Standard                   |
| N/A                                                                                |                                                    | Vorname Nachname                                                 |                                             | DHL Express                                                                                                    | ۲                          |
| nlen Sie die Kundenummer au<br>ern.                                                | s, die standardgemäs                               | s eingestellt sein soll, w                                       | venn Sie eine Se                            | endung erstellen. Sie können die Standardeinstellt                                                              | ung bei Bedarf             |
| hlen Sie die Kundenummer au<br>ern.<br>Autorisierungsname                          | is, die standardgemäs<br>Kundennummer              | s eingestellt sein soll, w<br>Autorisiert durch                  | venn Sie eine Se<br>Absender                | endung erstellen. Sie können die Standardeinstellt<br>Empfänger                                                 | ung bei Bedarf<br>Standard |
| hlen Sie die Kundenummer au<br>ern.<br>Autorisierungsname                          | s, die standardgemäs<br>Kundennummer<br>95XXX0722  | s eingestellt sein soll, w<br>Autorisiert durch<br>Henning Seega | Absender<br>Any Address                     | endung erstellen. Sie können die Standardeinstellu<br>Empfänger<br>Heinrich-Bruening-Strasse 6, Bonn, DE, 53113 | ung bei Bedarf<br>Standard |
| nlen Sie die Kundenummer au<br>ern.<br>Autorisierungsname<br>Account Autorisierung | is, die standardgemäs<br>Kundennummer<br>95XXX0722 | s eingestellt sein soll, w<br>Autorisiert durch<br>Henning Seega | venn Sie eine Se<br>Absender<br>Any Address | endung erstellen. Sie können die Standardeinstellu<br>Empfänger<br>Heinrich-Bruening-Strasse 6, Bonn, DE, 53113 | Standard                   |

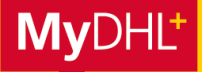

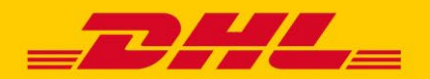

# **MYDHL+ HOW TO** VERSENDEN ÜBER ACCOUNT AUTORISIERUNG

### **AUTORISIERUNGEN IN MYDHL+ WECHSELN**

Sie können oben rechts jederzeit unter "Sendungen für" zwischen Ihrem eigenen Profil und Ihren Autorisierungen hin und her wechseln.

|                                      | Hier klicken                                                             |  |
|--------------------------------------|--------------------------------------------------------------------------|--|
|                                      | Sendung für: Gruppe 1 ~                                                  |  |
| <b>DHL Express</b>                   | Hilfe und Support Einen DHL Service Point finden   🔍 English   Deutsch 💳 |  |
| Home Versenden Verfolgen Verwalten 0 | Rechnungen verwalten Meine Einstellungen 👤 Mein Profil                   |  |

### **ÜBERSICHT IHRER AUTORISIERUNGEN**

Unter "Meine Einstellungen" und dem Menüpunkt "Account Autorisierungen" finden Sie alle Account Autorisierungen, die Sie Dritten gewährt oder von Dritten erhalten haben.

|                                                         |                                                                                                    |                                                                    | Sendung für: Gruppe 1 Y        |
|---------------------------------------------------------|----------------------------------------------------------------------------------------------------|--------------------------------------------------------------------|--------------------------------|
| <b>BHL</b> DHL Express                                  |                                                                                                    | Hilfe und Support Einen DHL Service Point finden   ${\bf Q}$       | English   Deutsch              |
| Home Versenden Verfolge                                 | n Verwalten 0                                                                                        | Rechnungen verwalten Mei                                           | ne Einstellungen 👤 Mein Profil |
| Meine Einstellungen                                     |                                                                                                    |                                                                    |                                |
| Sendungseinstellungen<br>Einstellungen bearbeiten       | Account Autorisierung                                                                                |                                                                    |                                |
| Meine gespeicherten Einstellungen<br>Meine DHL Accounts | Sie können Dritten erlauben Ihren Account für die<br>sehen Sie, wer Ihnen Account Autorisierung gewä | Erstellung von Sendungen zu nutzen, z.B. bei Ihren In<br>ahrt hat. | nport-Sendungen. Zudem         |
| Account Autorisierung                                   | Mehr erfahren                                                                                        |                                                                    |                                |
| Verpackung<br>Sendungsreferenz                          | Alle                                                                                                 | ٩                                                                  |                                |
| Druckereinstellungen                                    | Übersicht bisheriger Autorisierungen                                                                 | Hilfe zur Erteilung von Berechtigungen 🕒 I                         | Neue Autorisierung erteilen    |
| Status-Updates für Sie und Dritte                       | Autorisierungsname Kundennummer                                                                      | Bestätigt Preise<br>für verbergen Autorisierung                    | Beschränkungen                 |
| Meine Zollrechnungsvorlagen                             |                                                                                                    |                                                                    |                                |
| Relevante Steuernummern                                 | Alle   Suche                                                                                         | ٩                                                                  |                                |
| Meine Produkt/Warenliste                                | Autorisierung an mich gewährt                                                                        |                                                                    |                                |
| Digitale Zollrechnungen                                 | Autorisierungsname Kundennummer                                                                      | Inhaber • Autorisierung<br>Kundennummer                            | Beschränkungen                 |
|                                                         | Account Autorisierung 95XXX0722                                                                      | Henning Seega<br>henning.seega@dhl.com<br>30.4.2024                | Nein                           |
|                                                         | Q Whitelist status                                                                                   |                                                                    | Löschen                        |
|                                                         |                                                                                                    |                                                                    |                                |